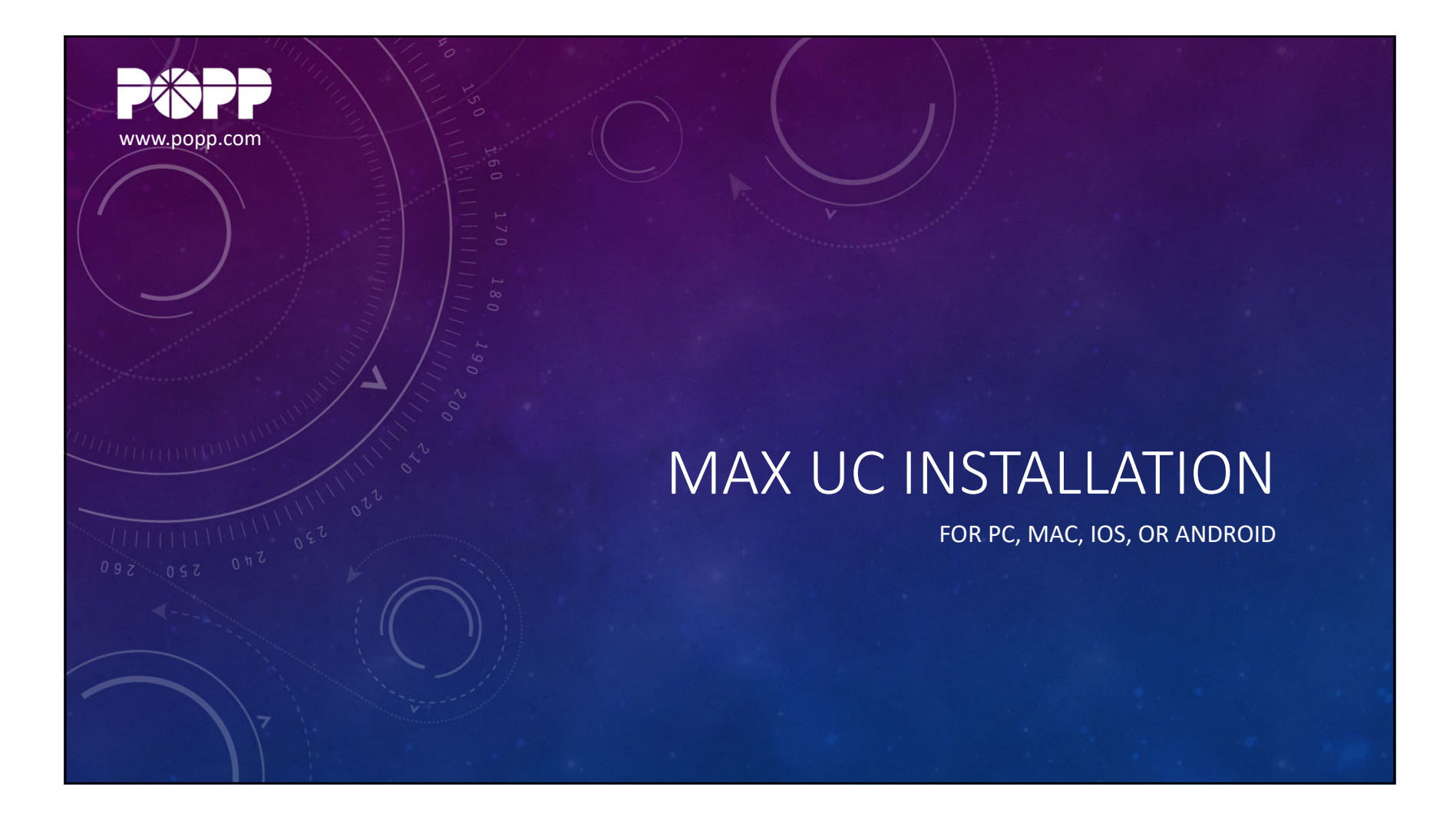

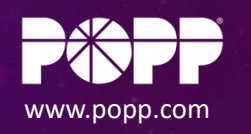

## MAX UC INSTALLATION - INTRODUCTION

- The MaX UC softphone app from Microsoft and Metaswitch allows your team to work from anywhere via voice, video, chat, and text
- This video will cover the process for installing MaX UC on a PC, Mac, or iOS or Android mobile device

| ows<br>xt<br>Mac, | <ul> <li>Search or dial number</li> <li>Favorites</li> <li>Deskphone online</li> <li>Deskphone on ot disturb</li> <li>Deskphone on ot disturb</li> <li>Deskphone on ot disturb</li> <li>Rvan</li> <li>Rvan</li> <li>Rvan</li> <li>Don ot disturb</li> <li>Admin Group</li> <li>Admin Group</li> <li>Ad</li></ul> | Use the | Select a contact to<br>reselect a contact to |  |  |
|-------------------|----------------------------------------------------------------------------------------------------|---------|----------------------------------------------|--|--|
|                   |                                                                                                    |         |                                              |  |  |

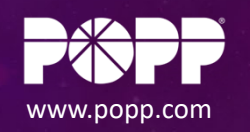

## MAX UC INSTALLATION - INTRODUCTION

- You will need:
  - Administrator rights (to install the app on your computer)
  - Login credentials for the User Portal (portal.popp.com):
    - Phone: 10-digit direct inward dial number
    - Password provided by your System Administrator (or use the Reset Password link)
    - These login credentials are used to login to MaX UC

| C                                                      | User Portal                                                                                       | 0 170 180       |                     |                  |
|--------------------------------------------------------|---------------------------------------------------------------------------------------------------|-----------------|---------------------|------------------|
| CommP<br>Please log<br>Email / Nu<br>Password<br>Remem | ortal Web<br>in below.<br>mber: 7537977900<br>Reset Password<br>ber me on this computer.<br>Login |                 | Back Login          |                  |
| 🗙 Login                                                |                                                                                                   | - X<br>ss login | (763) 7977900       |                  |
| PGPP communications                                    | Phone / Email<br>PasswordLog in                                                                   | Cancel          | FORGOTTEN PASSWORD? | $\sum_{i=1}^{n}$ |
|                                                        |                                                                                                   |                 |                     |                  |

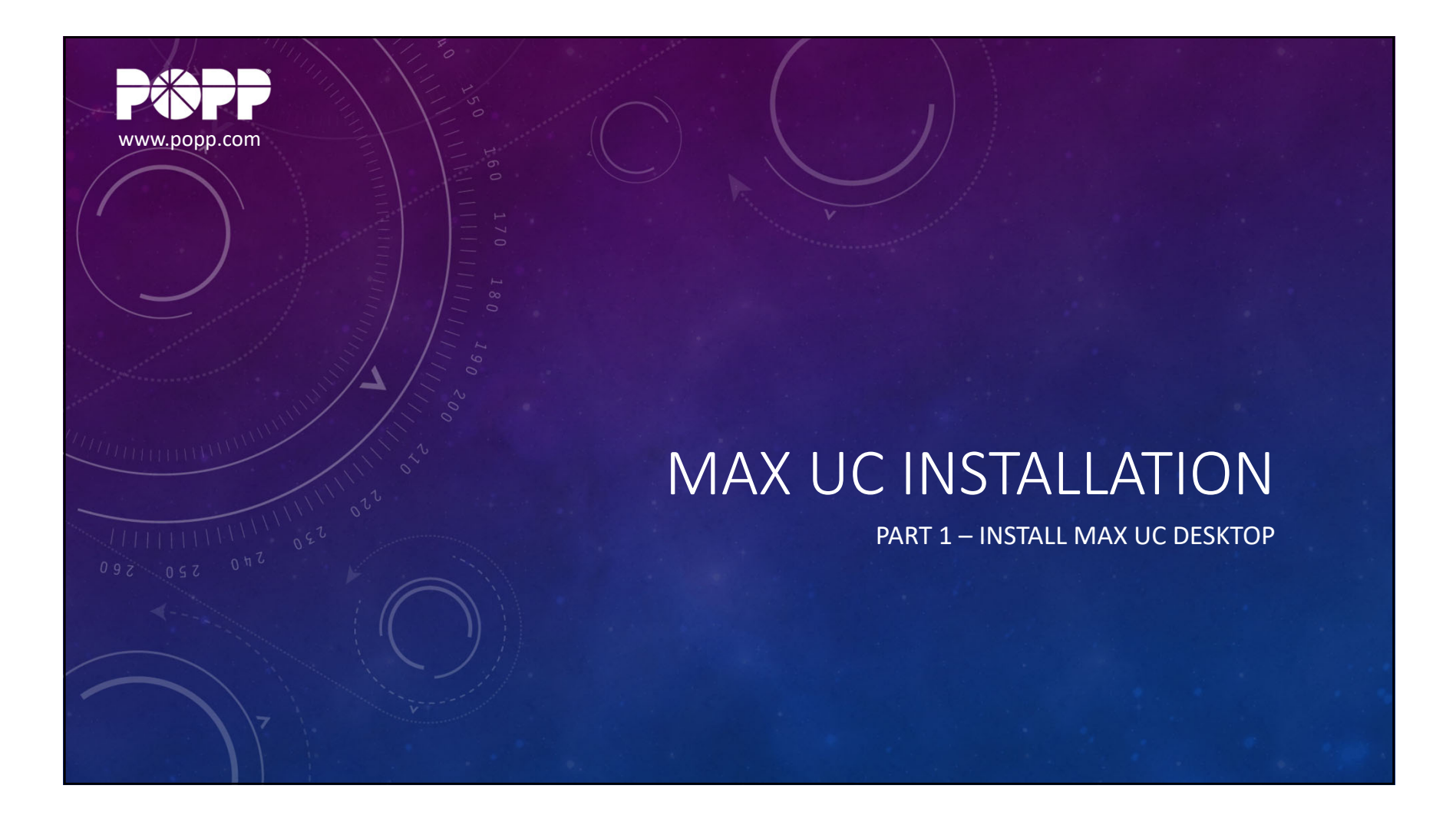

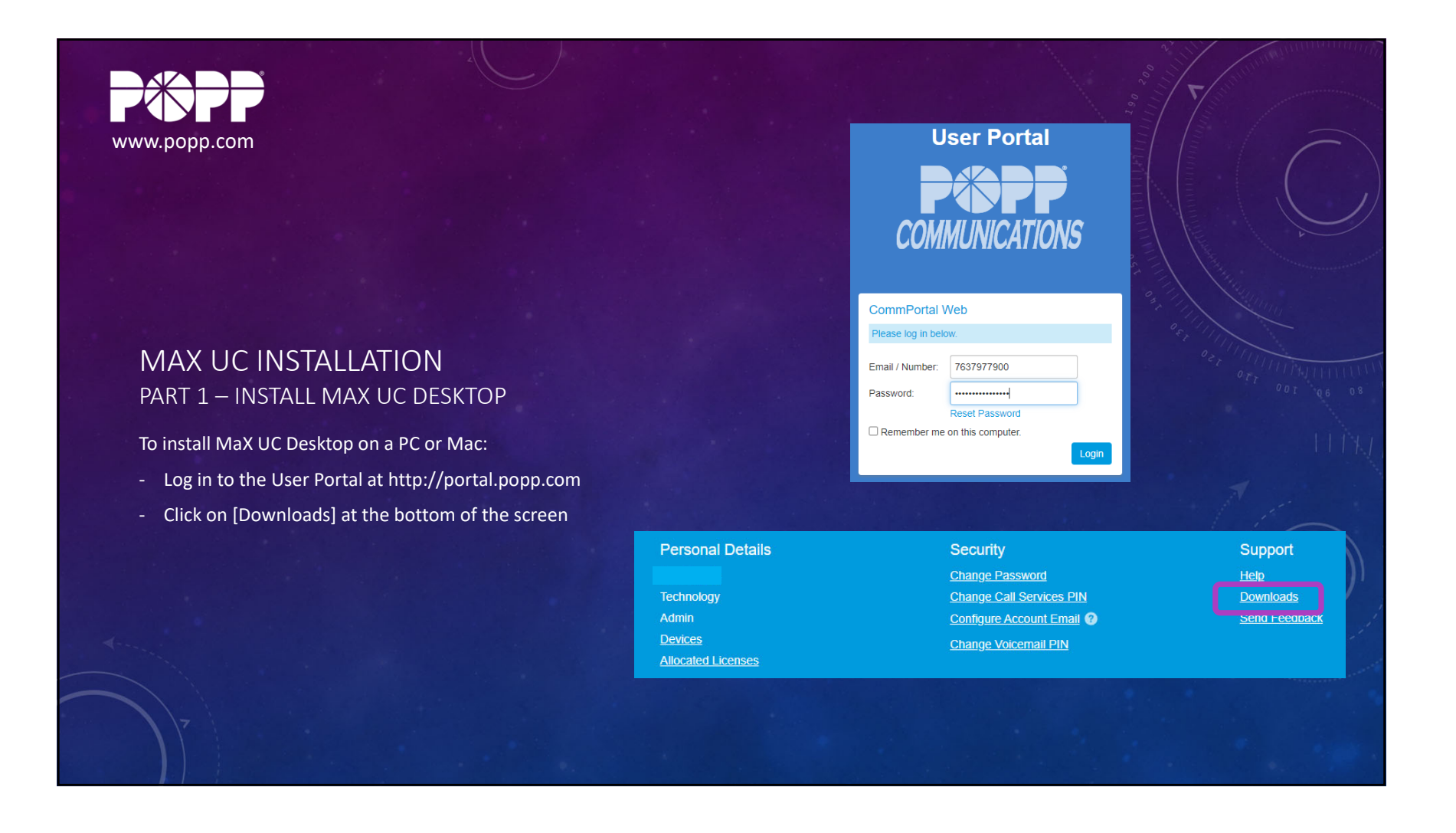

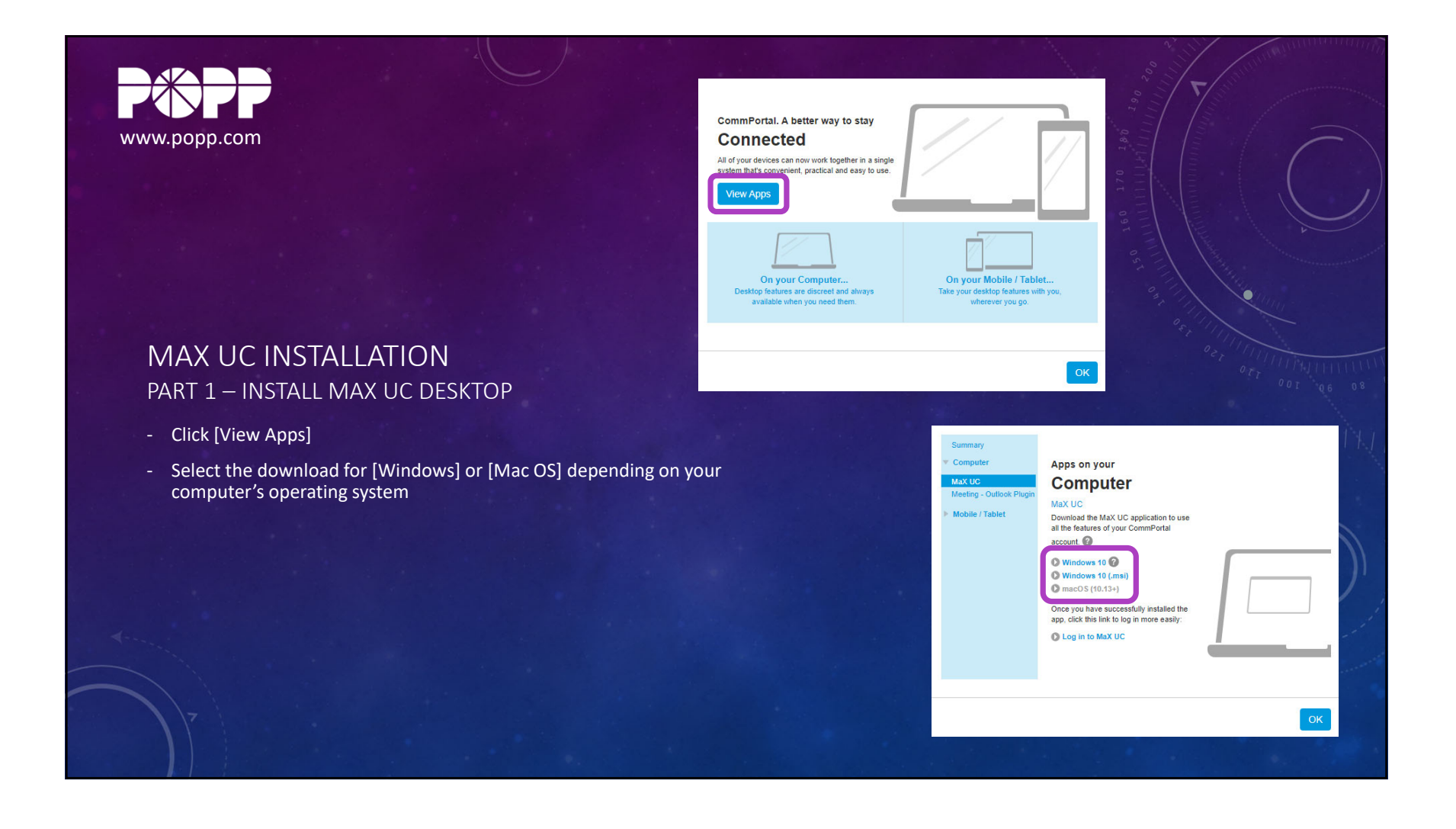

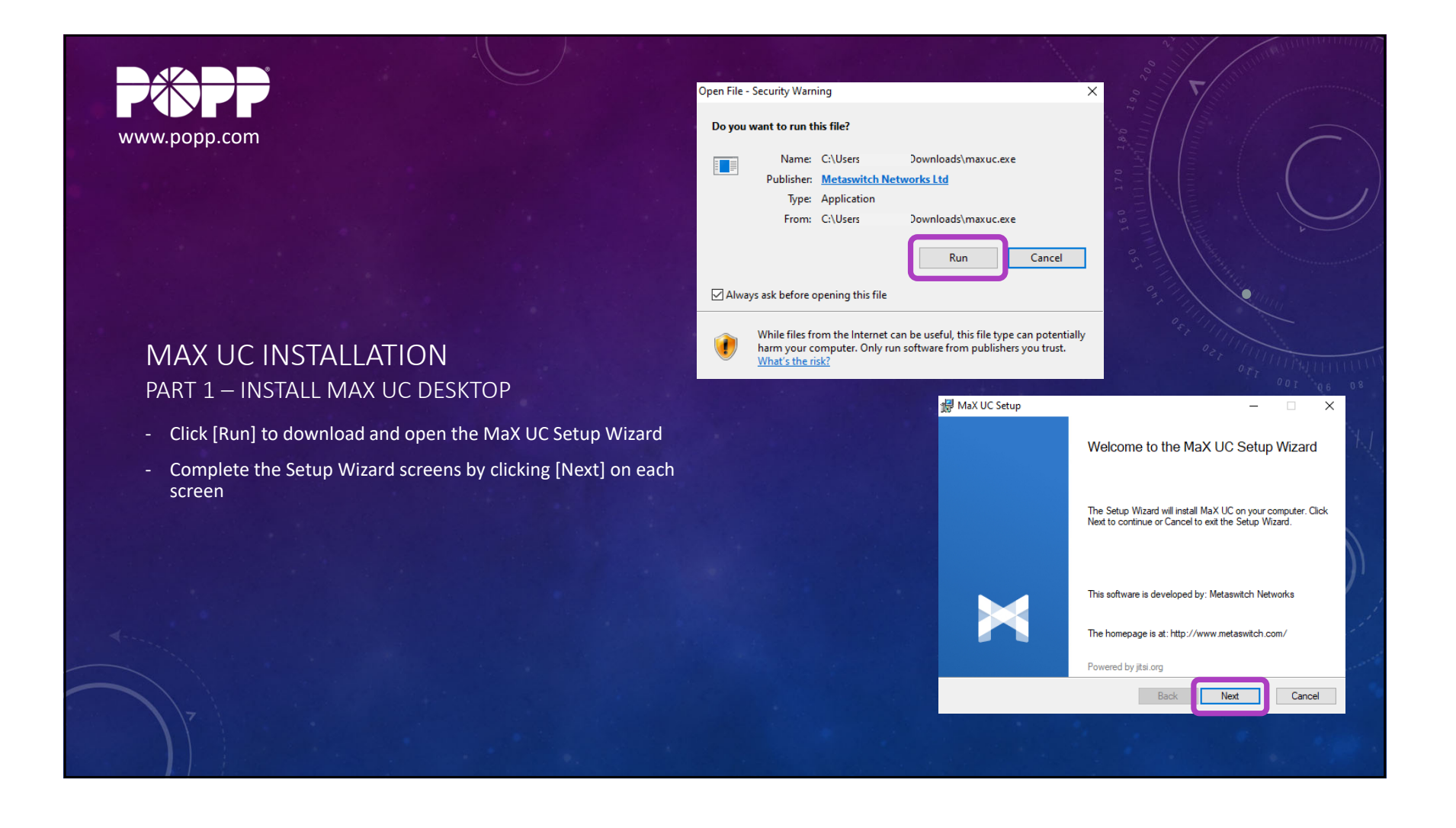

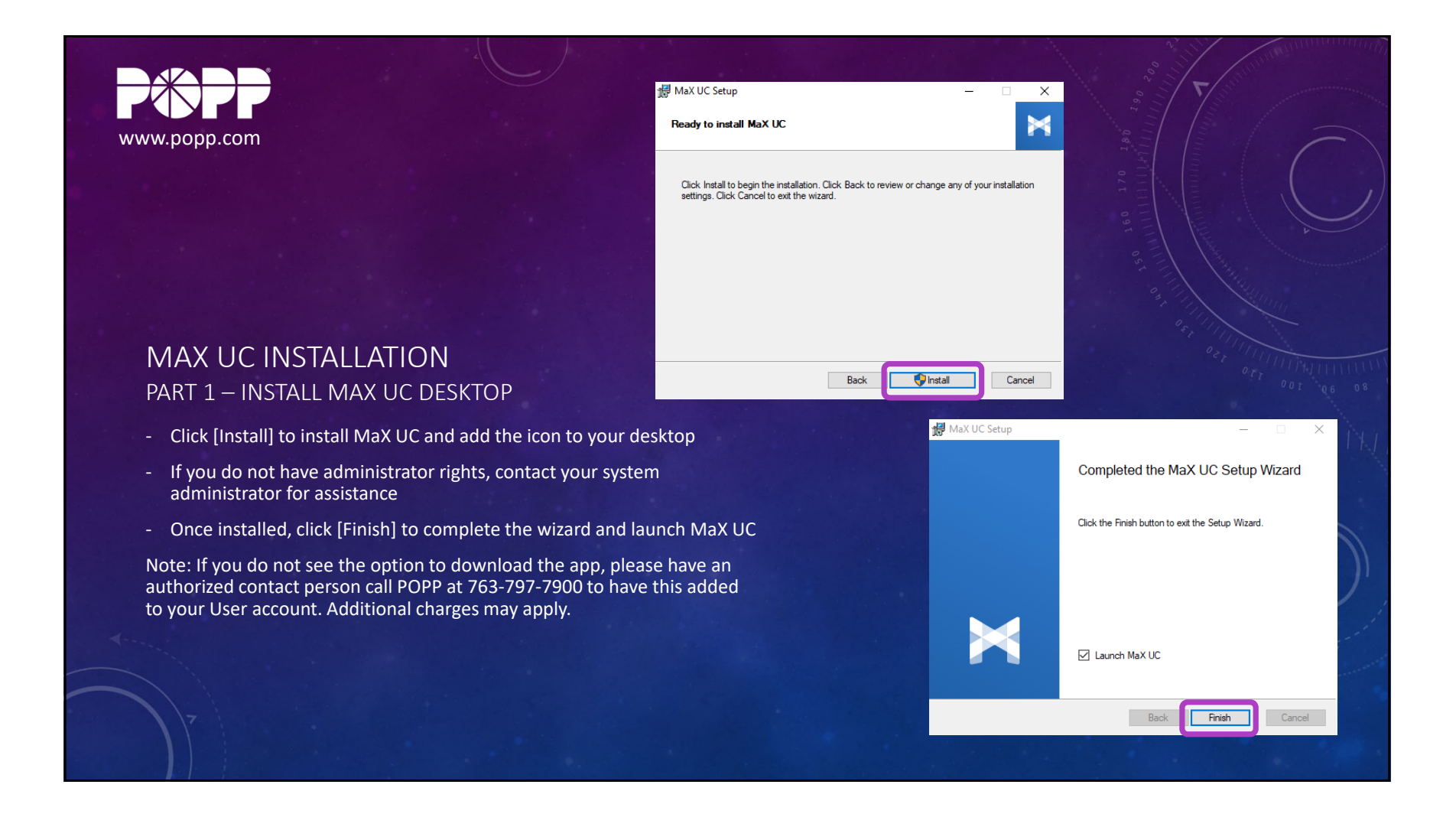

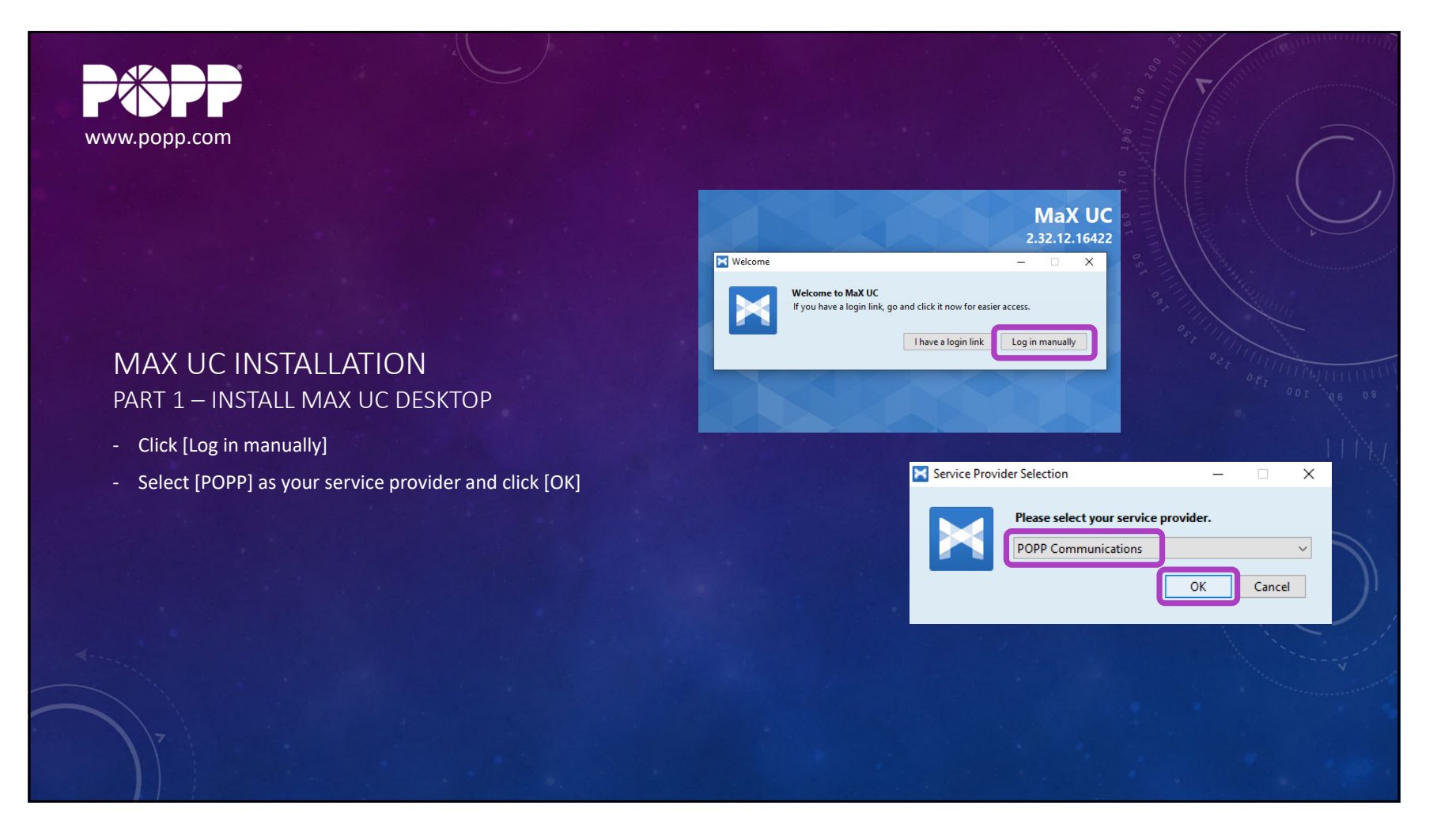

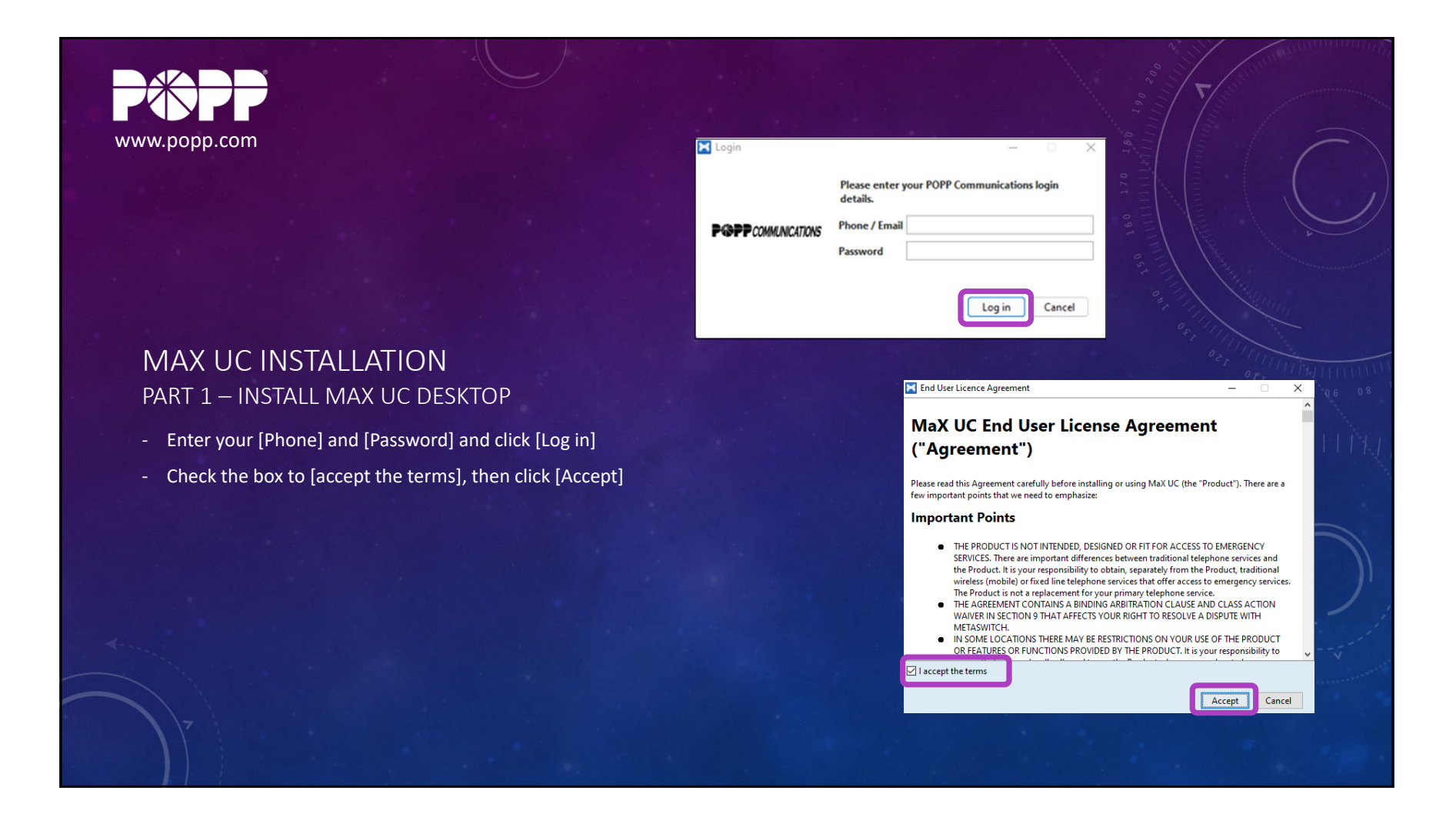

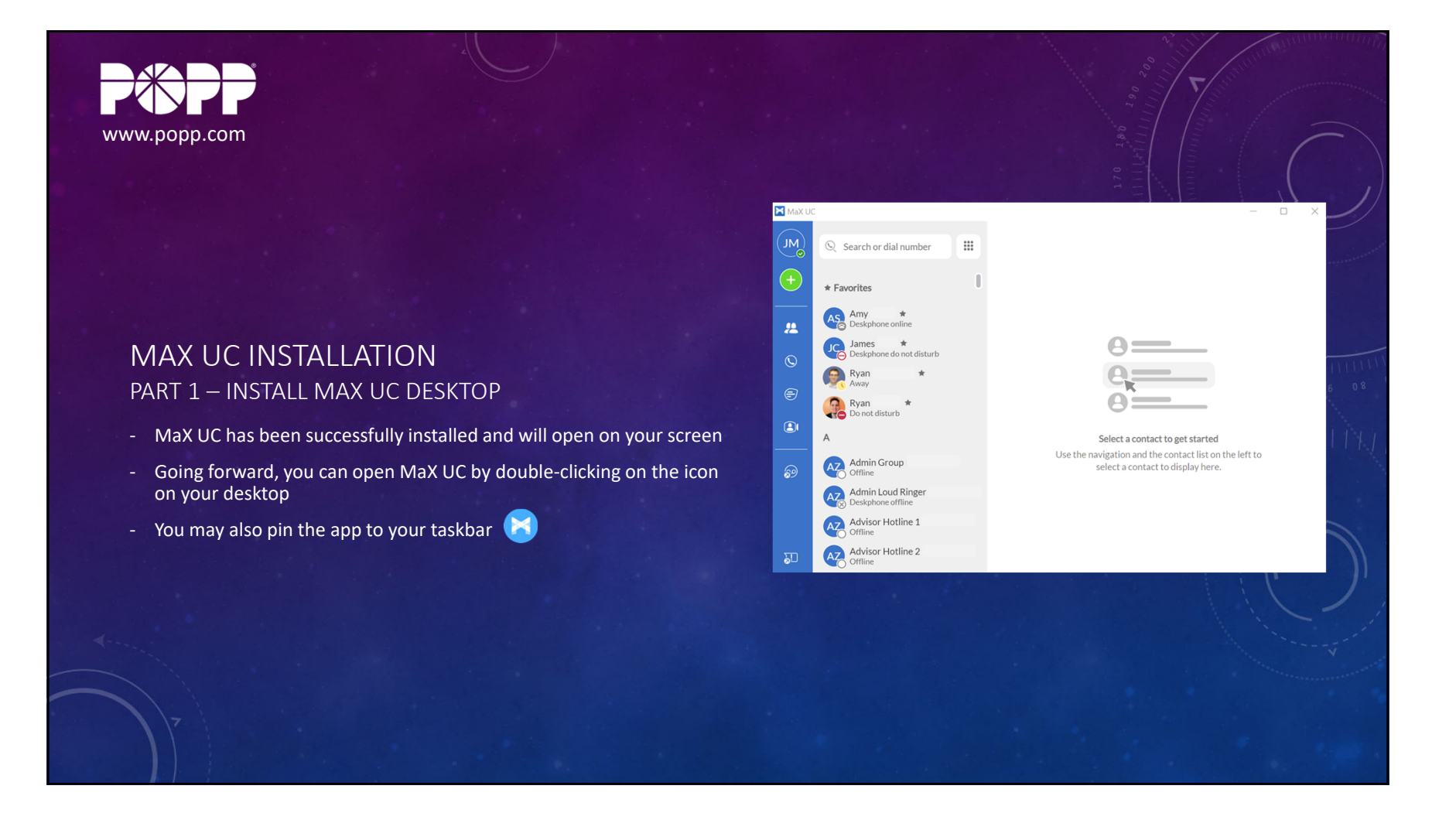

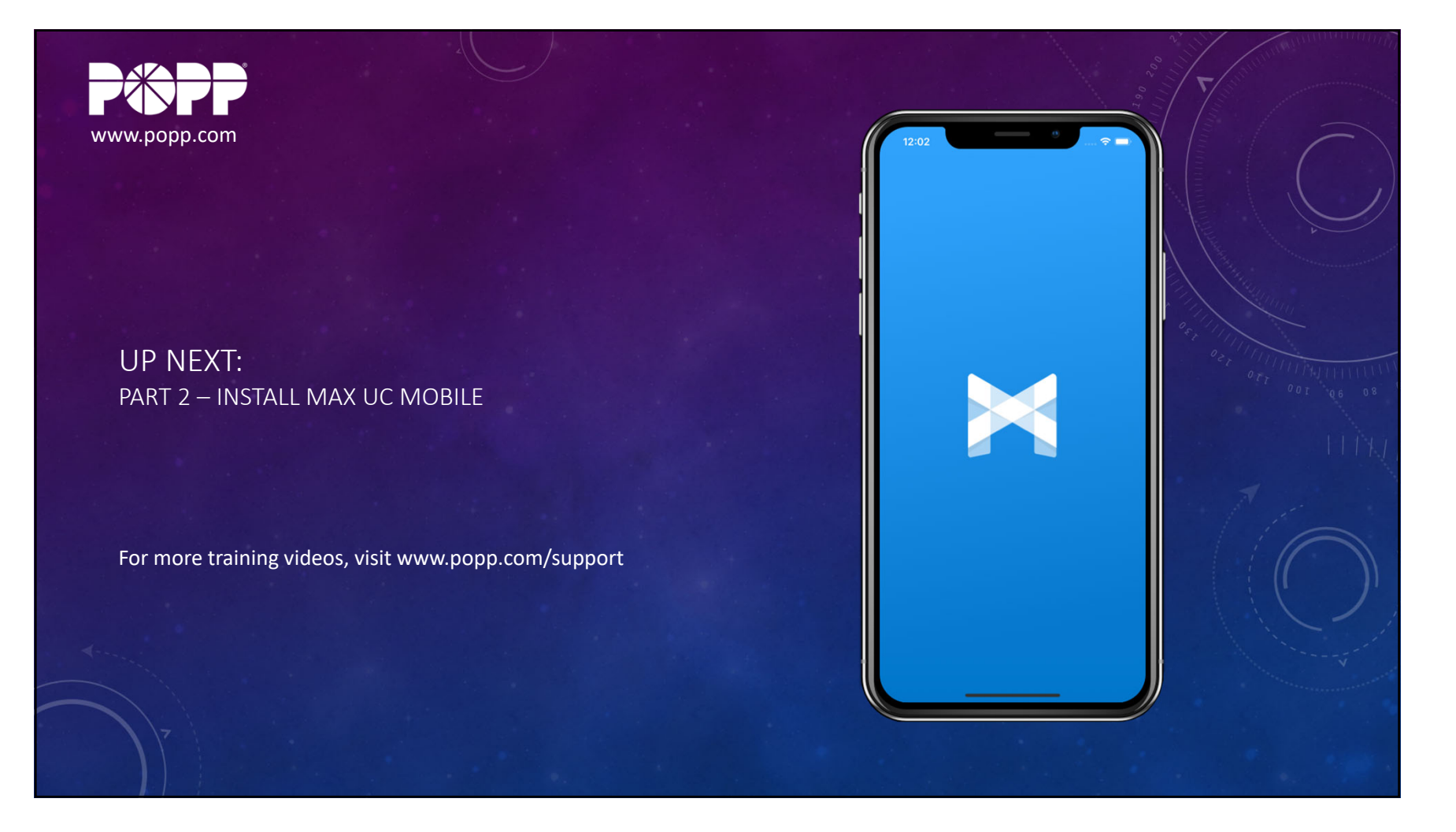

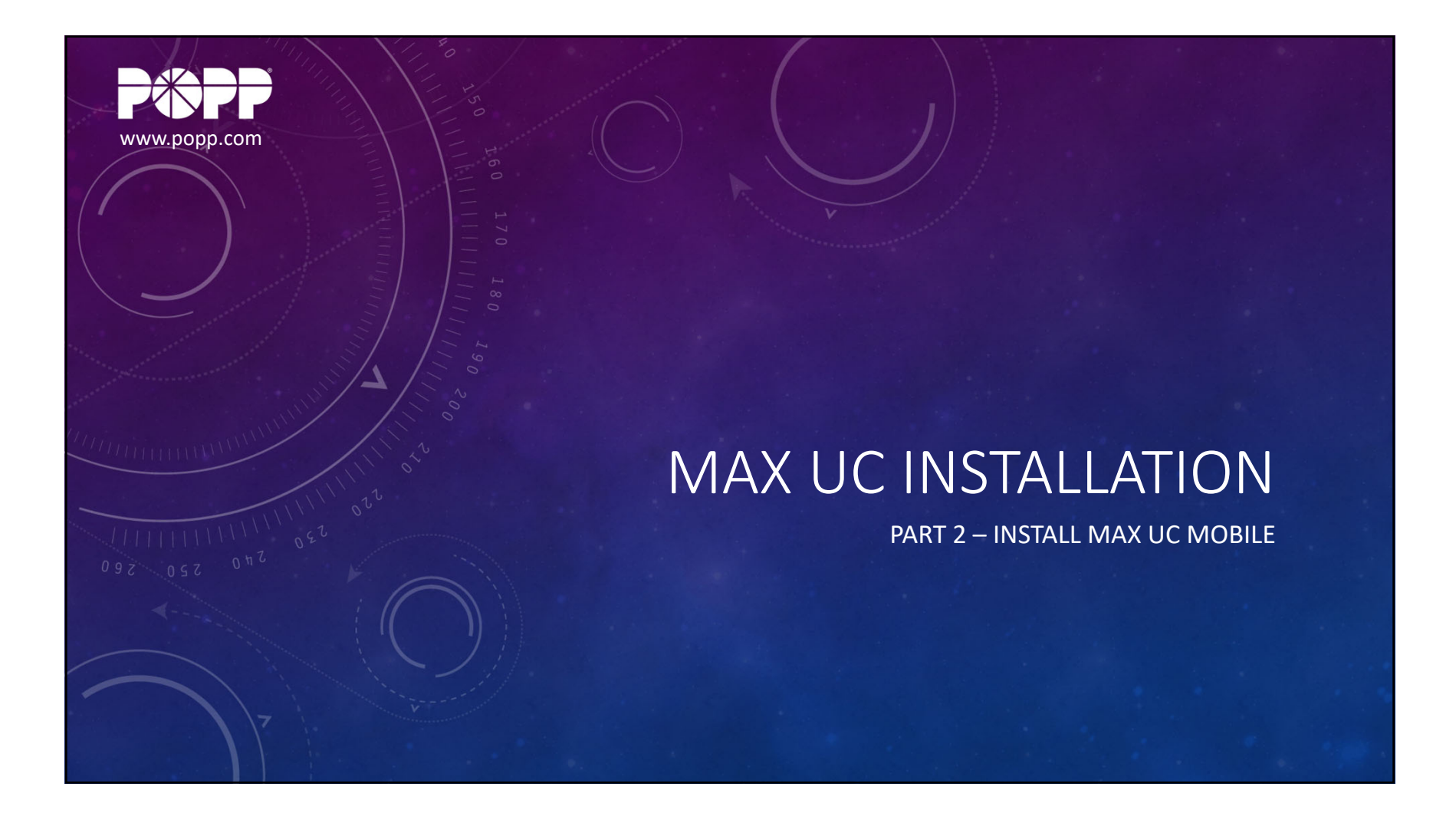

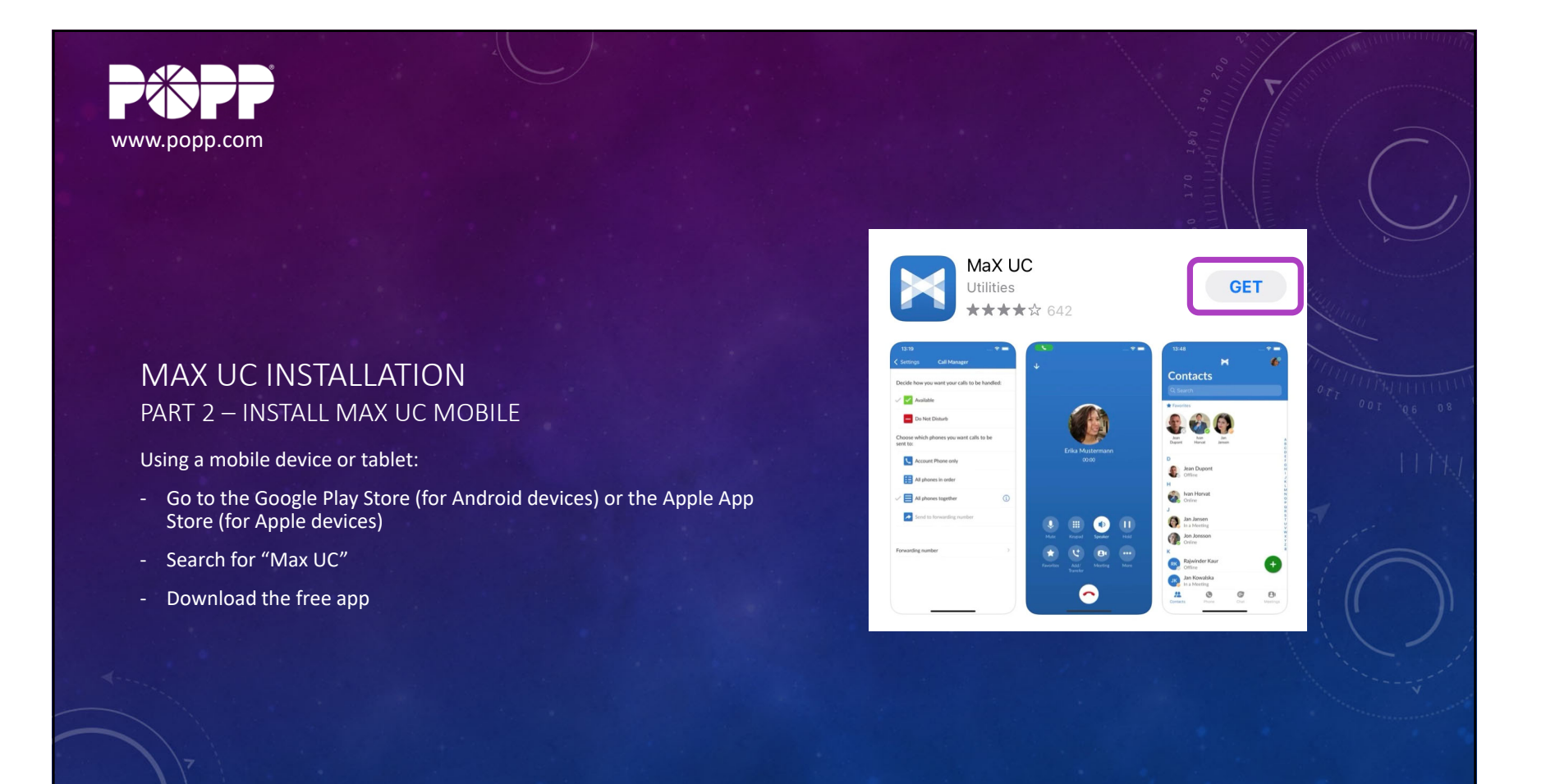

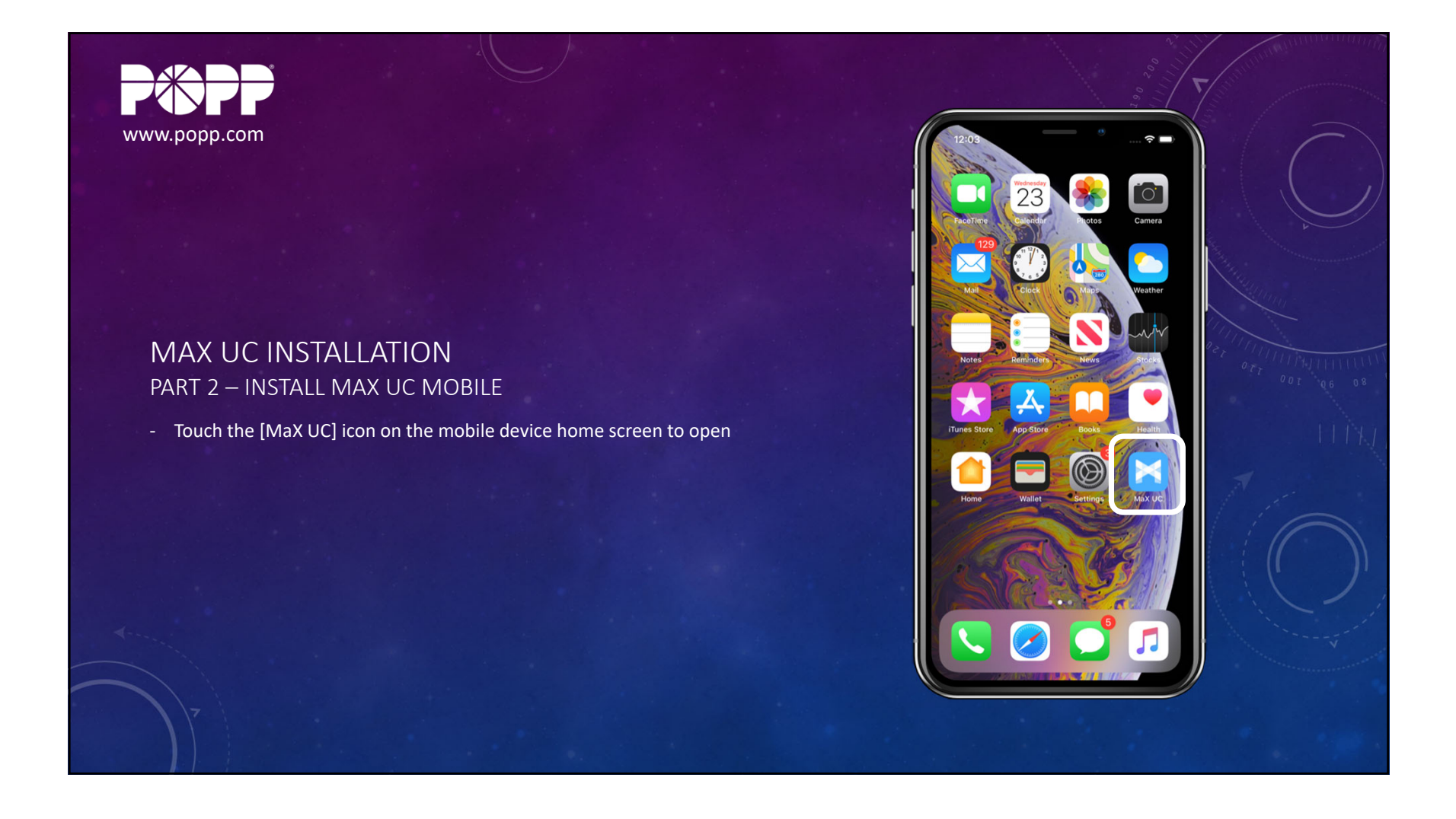

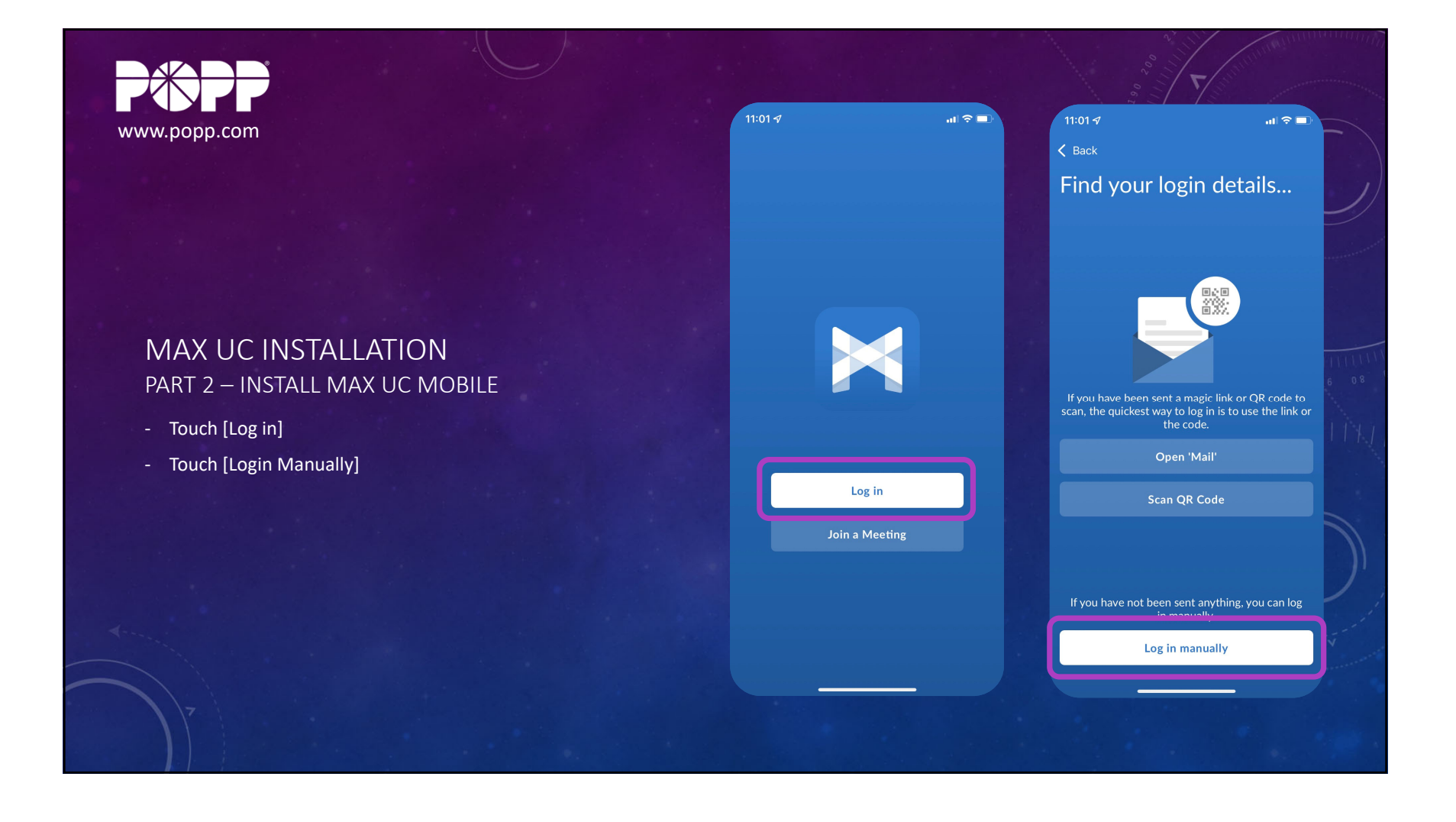

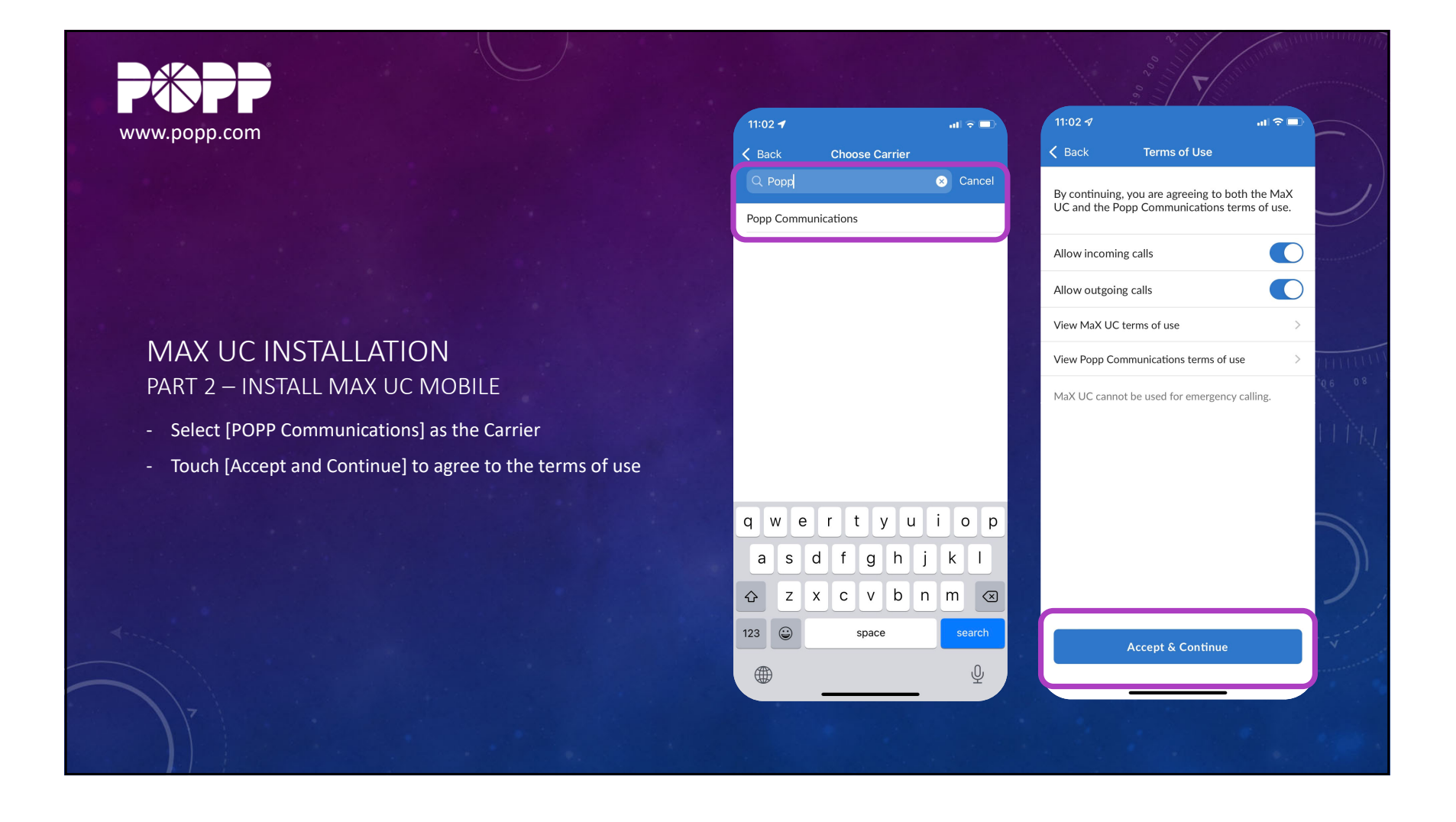

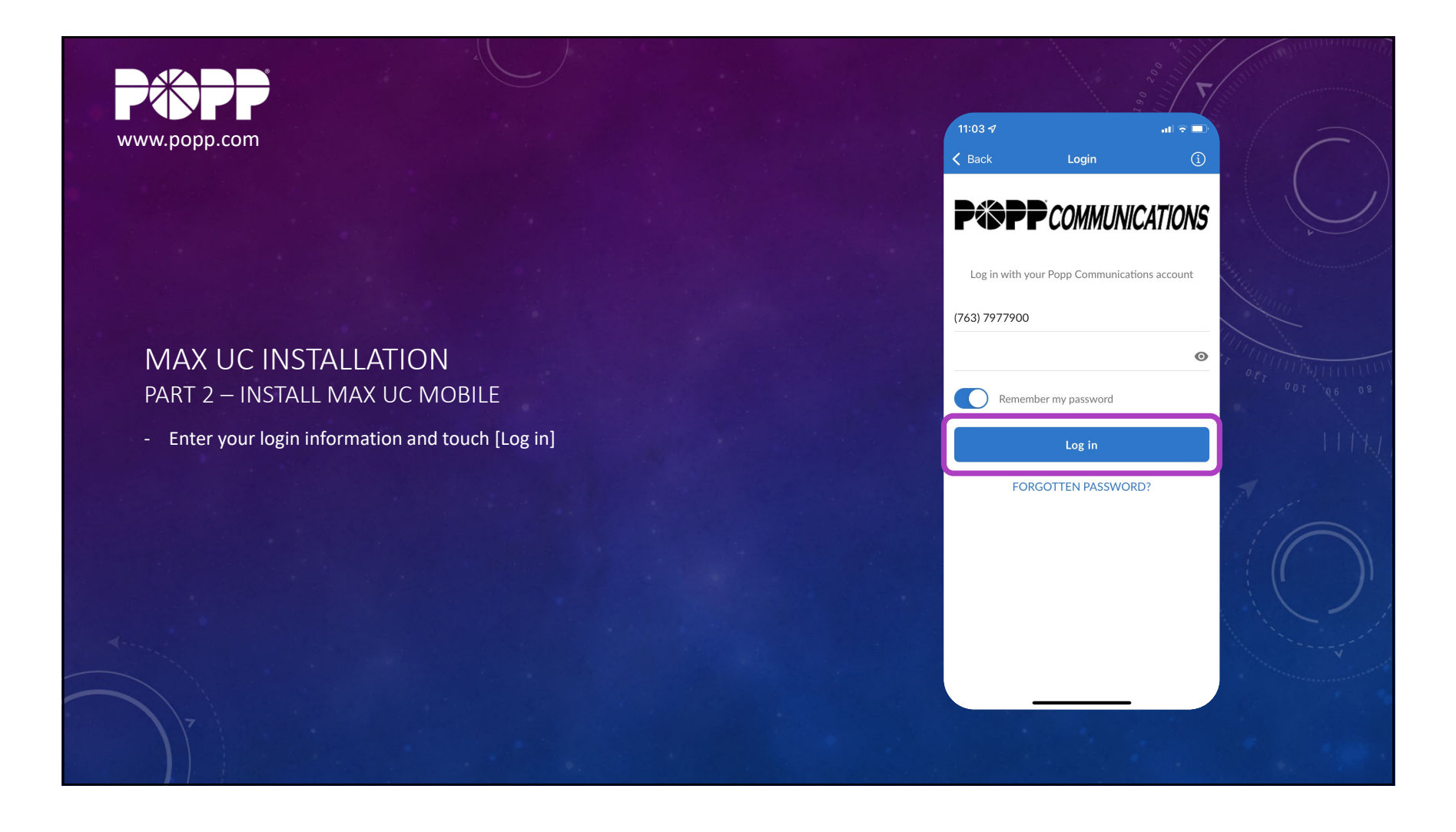

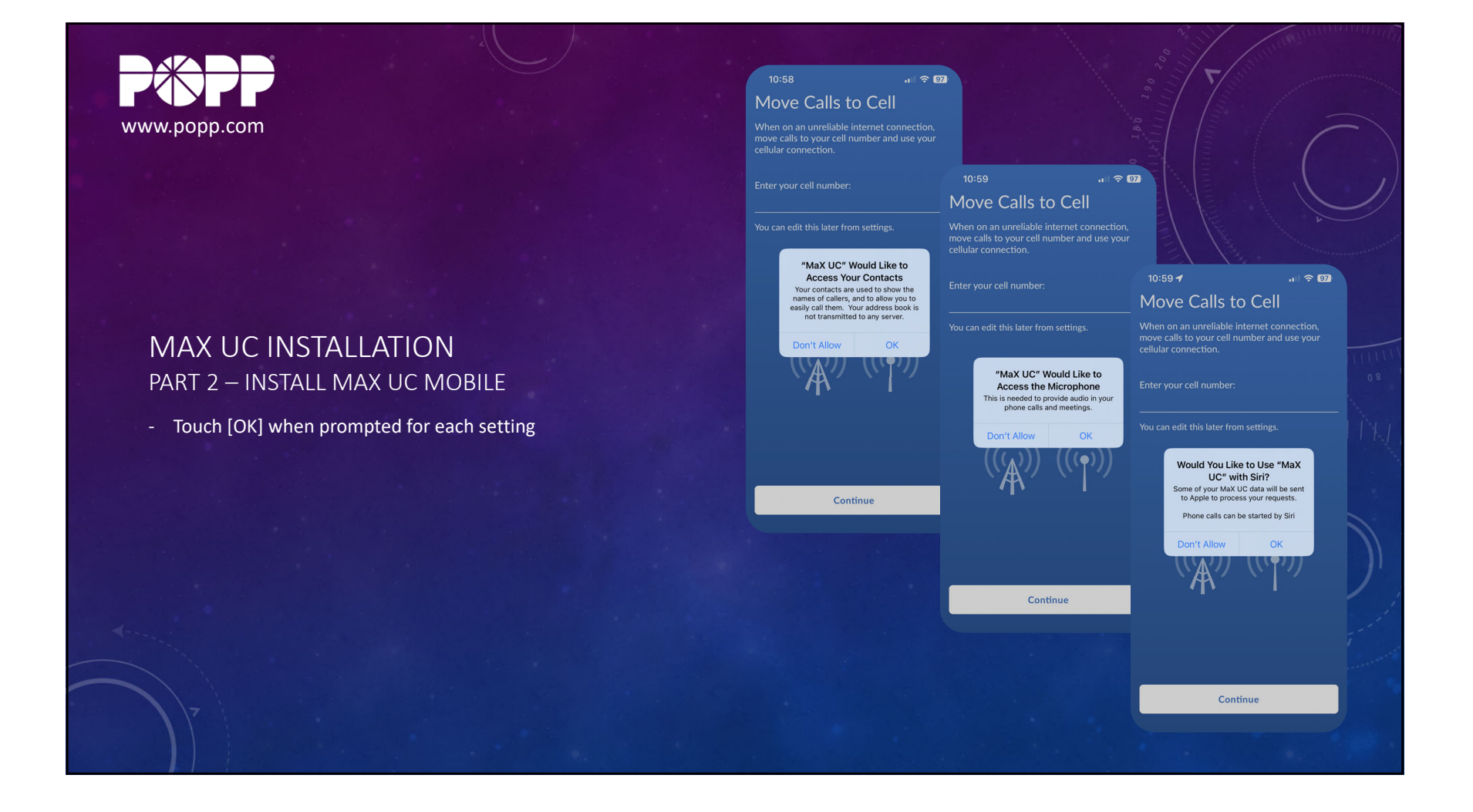

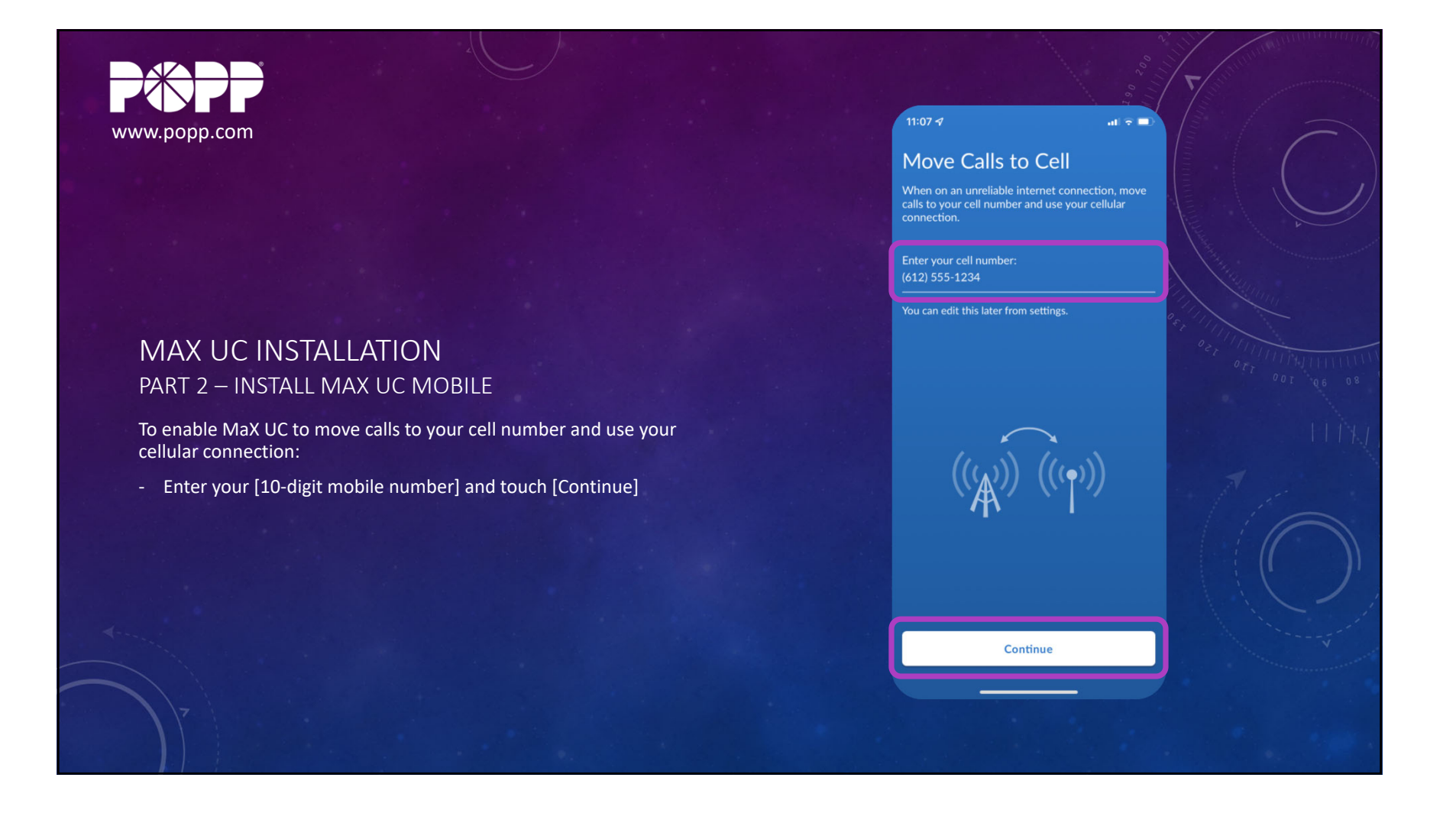

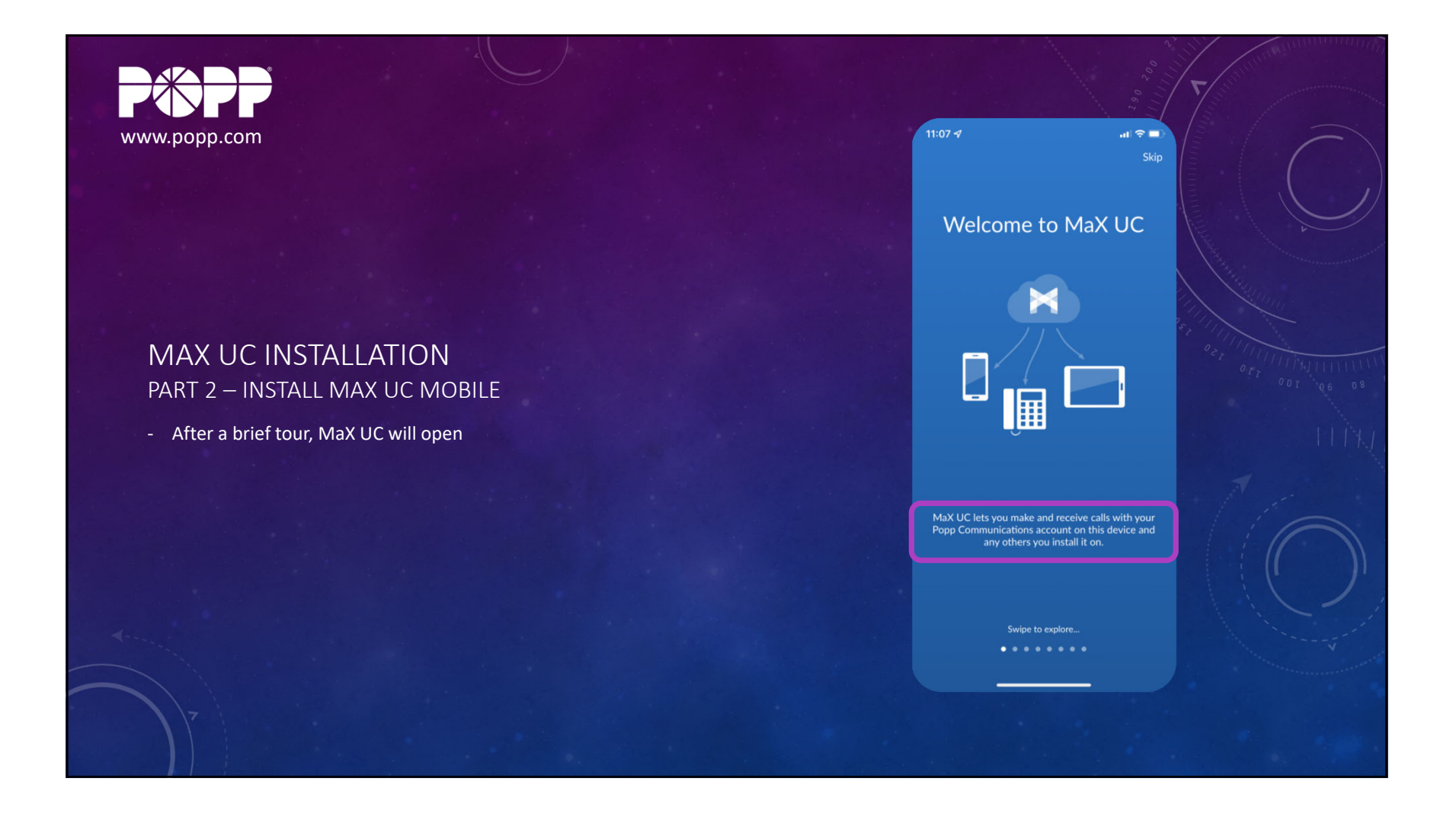

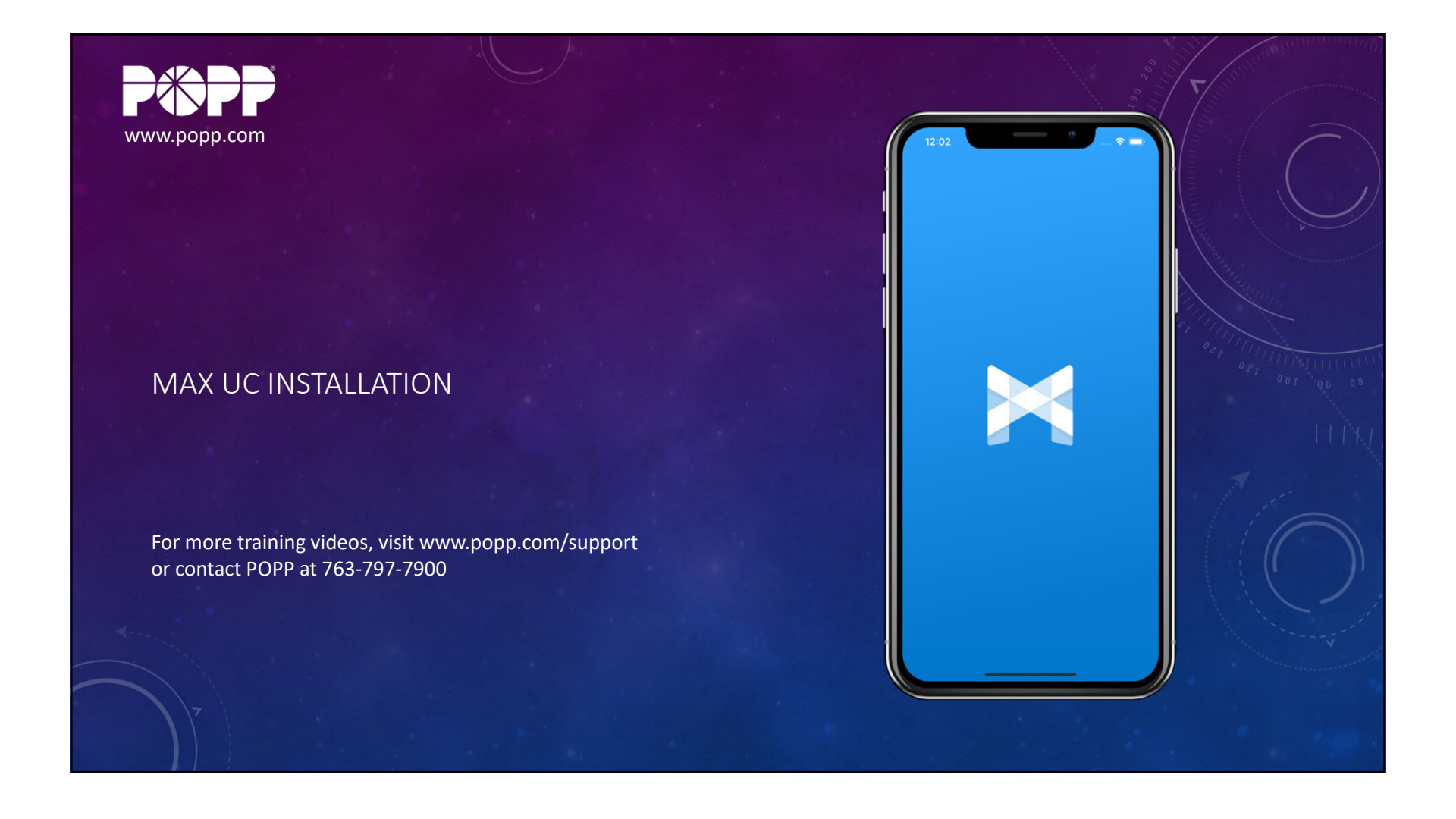